## PROM file from the bitstream file (XILINX Flash .mcs example)

In order to generate a .mcs PROM file from the bitstream file download.bit, start Xilinx iMPACT. The following example shows the case of Xilinx iMPACT 11.3 (for other version the procedure doesn't change):

| 🐉 New iMPACT Project                               | Select "file / new project".   |
|----------------------------------------------------|--------------------------------|
| I want to                                          | Choose "create a new project". |
| O load most recent project                         | Press " <b>OK"</b> .           |
| Load most recent project file when iMPACT starts   |                                |
| create a new project (.ipf) default.ipf     Browse |                                |
|                                                    |                                |
|                                                    |                                |
|                                                    |                                |
|                                                    |                                |
| <u>O</u> K <u>C</u> ancel                          |                                |

| Section 2017                                                      | Select "prepare a PROM file". |
|-------------------------------------------------------------------|-------------------------------|
| Please select an action from the list below                       | Press " <b>OK</b> ".          |
| Configure devices using Boundary-Scan (JTAG)                      |                               |
| Automatically connect to a cable and identify Boundary-Scan chain |                               |
| Prepare a PROM File                                               |                               |
| O Prepare a System ACE File                                       |                               |
| O Prepare a Boundary-Scan File                                    |                               |
| SVF 🗸                                                             |                               |
| Configure devices using Slave Serial mode                         |                               |
|                                                                   |                               |
|                                                                   |                               |
|                                                                   |                               |
|                                                                   |                               |
|                                                                   |                               |
| OK Cancel                                                         |                               |
|                                                                   |                               |
|                                                                   |                               |

New iMPACT Project

Select step 1. "storage target / Xilinx Flash/PROM" of the left panel and press the left green arrow.

| PROM File Formatter                                                                                                    |          |                               |                               |          |                         |                 |          | ×   |
|----------------------------------------------------------------------------------------------------|----------|-------------------------------|-------------------------------|----------|-------------------------|-----------------|----------|-----|
| Step 1. Select Storage Target                                                                                                    |          | Step 2. Add                   | Storage Device(s)             |          | Step 3,                 |                 | Enter Da | ata |
| Storage Device Type :                                                                                                    |          |                               |                               |          | General File Detail     |                 | Value    |     |
| Xilinx Flash/PROM                                                                                                    |          | Storage Device (bits):        | 512K                          |          | Checksum Fill<br>Value  | FF              |          |     |
| General Spartan SAN                                                                                                    |          | Add Storage Device            | Remove Storage Device         |          | Output File Name        | Untitled        |          |     |
| Configure Single FPGA                                                                                                    |          |                               |                               |          | Output File<br>Location | C:\Xilinx\      |          | B   |
| - Configure Single FPGA                                                                                                    |          |                               |                               |          | Flash/PROM File         | e Property      | Value    |     |
| Configure from Paralleled PROMs                                                                                                    |          |                               |                               |          | File Format             |                 | HEX      |     |
|                                                                                                    |          |                               |                               |          | Use Power-of-2 for      | Start Addr      | No       |     |
|                                                                                                    |          |                               |                               |          | Number of Bitstrear     | m               | 2        |     |
|                                                                                                    |          |                               |                               |          | Bitstream 0 Start A     | ddress          | 0        |     |
|                                                                                                    |          |                               |                               |          | Bitstream 1 Start A     | ddress          | 675840   |     |
|                                                                                                    |          |                               |                               |          | Add Non-Configura       | tion Data Files | Yes      |     |
|                                                                                                    |          |                               |                               |          | Number of Data File     | e               |          |     |
|                                                                                                    |          | Auto Select PROM              |                               |          | <                       |                 |          | Σ   |
| Description:                                                                                                    |          |                               |                               |          |                         |                 |          |     |
| The PROM File Formatter will guide you through the steps to format bitstream BIT files into a PROM file that is compatible with Xilinx® and third-party PROM programmers. The programmed PROM device can then be used to configure the target FPGA. |          |                               |                               |          |                         |                 |          |     |
| Additional capabilities of the PROM File Formatter include                                                                                                    | :        |                               |                               |          |                         |                 |          |     |
| Generation PROM files containing specific EPGA                                                                                                    | oofigura | tion instructions required to | sunnort daisv-chained EPGA hi | itstream | BIT files.              |                 |          | ~   |
|                                                                                                    |          |                               |                               |          | ОК                      | Can             | cel Help |     |
|                                                                                                    |          |                               |                               |          |                         |                 |          |     |

## PROM File Formatter Step1

Select step 2. "add storage device(s) / auto select PROM" of the middle panel and press the right green arrow.

In step 3. "enter data" of the right panel

| PROM File Form                                                                          | natter                                                                                                    |                                                              |                                                                                                 |                                                               |                                                                          |                                                                                               |                                  |                                           |                |                                            |        |
|-----------------------------------------------------------------------------------------|----------------------------------------------------------------------------------------------------|--------------------------------------------------------------|-------------------------------------------------------------------------------------------------|---------------------------------------------------------------|--------------------------------------------------------------------------|-----------------------------------------------------------------------------------------------|----------------------------------|-------------------------------------------|----------------|--------------------------------------------|--------|
| Step 1.                                                                                 | Select Storage Target                                                                                                    |                                                              | Step 2,                                                                                         | Add                                                           | Storage                                                                  | e Device(s)                                                                                   |                                  | Step 3.                                   |                | Enter D                                    | )ata   |
| Storage Device Type                                                                     | :                                                                                                    |                                                              | BD OM Esculu                                                                                    |                                                               | Distform E                                                               | ach M                                                                                         |                                  | General File Detail                       |                | Value                                      |        |
| Xilinx Flash/PROM                                                                       | 4<br>A                                                                                                    |                                                              | Device (bits)                                                                                   |                                                               | xcf01s                                                                   | [1 M]                                                                                         |                                  | Checksum Fill<br>Value                    | FF             |                                            |        |
| Spartan3AN                                                                              |                                                                                                    |                                                              | Add Storage De                                                                                  | evice                                                         | Remove S                                                                 | torage Device                                                                                 |                                  | Output File Name                          | Untitled       |                                            |        |
| Configure Si                                                                            | ngle FPGA<br>ultiBoot FPGA                                                                                                    |                                                              |                                                                                                 | 01100                                                         |                                                                          |                                                                                               |                                  | Output File<br>Location                   | C:\Xilinx\     |                                            | Þ      |
| Configure Si                                                                            | ngle FPGA<br>ultiBoot FPGA                                                                                                    |                                                              |                                                                                                 |                                                               |                                                                          |                                                                                               |                                  | Flash/PROM Fi                             | le Property    | Value                                      |        |
| Generic Parallel F                                                                      | om Paralleled PROMs<br>PROM                                                                                                    |                                                              |                                                                                                 |                                                               |                                                                          |                                                                                               |                                  | File Format                               |                | MCS                                        | ~      |
|                                                                                         |                                                                                                    |                                                              |                                                                                                 |                                                               |                                                                          |                                                                                               |                                  | Enable Revisioning                        |                | Yes                                        | $\sim$ |
|                                                                                         |                                                                                                    |                                                              |                                                                                                 |                                                               |                                                                          |                                                                                               |                                  | Number Of Revisio                         | ns             |                                            | $\sim$ |
|                                                                                         |                                                                                                    |                                                              |                                                                                                 |                                                               |                                                                          |                                                                                               |                                  | Enable Compressio                         | n              | No                                         | ~      |
|                                                                                         |                                                                                                    |                                                              | Auto Select PF                                                                                  | ROM                                                           |                                                                          |                                                                                               |                                  |                                           |                |                                            |        |
| Description:                                                                            |                                                                                                    |                                                              |                                                                                                 |                                                               |                                                                          |                                                                                               |                                  |                                           |                |                                            |        |
| In this step, you will<br>• Checksum<br>• Output File<br>• Output File<br>• File Formal | enter information to assist in setting<br>Fill Value: When data is insufficient<br>Name: This allows you to specify th<br>Location: This allows you to specif<br>: PROM files can be generated in an | up and g<br>to fill the<br>e base r<br>/ the dire<br>/ numbe | enerating a PROM fi<br>ane of the file to wl<br>actory in which the fi<br>r of industry standar | ile for the<br>PROM, I<br>hich your<br>ile named<br>rd formal | e targeted s<br>the value sp<br>PROM data<br>d above will<br>s. Denendir | torage device an<br>ecified here is us<br>a will be written<br>be created<br>na on the PROM f | d mode.<br>ed to ca<br>ile forma | culate the checksur<br>t your PROM progra | n of the unuse | d portions.<br>ou outout a TEK.<br>ncel Hi |        |

## PROM File Formatter Step 3

 ${}_{\oslash}$ 

Type *fpga* (or another name) in the "Output File Name" input field

Using OpenFut or OpenFutNet, there is no longer any restriction in the name of output file: any name for the output file name input field is allowed.

With the old 2<sup>nd</sup> generation program FWU any other name than *fpga* for the output file name input field is <u>not</u> allowed.

Choose a suitable path for the "Output File Location" input field;

Select mcs from the drop-down menu file format in the flash/PROM file property sub-panel;

| PROM File Formatter                                                                              |                   |                                                          |                                                                |         |                         |                 |                                           |
|--------------------------------------------------------------------------------------------------|-------------------|----------------------------------------------------------|----------------------------------------------------------------|---------|-------------------------|-----------------|-------------------------------------------|
| Step 1. Select Storage Targe                                                                     | t                 | <i>Step 2.</i> A                                         | dd Storage Device(s)                                           |         | Step 3,                 |                 | Enter Data                                |
| Storage Device Type :                                                                            |                   | DROM Family                                              | Dia Manager Claude                                             |         | General File Detail     |                 | Value                                     |
| Xilinx Flash/PROM                                                                                |                   | Device (bits)                                            | xcf01s [1 M]                                                   |         | Checksum Fill<br>Value  | FF              |                                           |
| Spartan3AN<br>⊡ SPI Flash                                                                        |                   | Add Storage Device                                       | Remove Storage Device                                          |         | Output File Name        | fpga            |                                           |
| Configure Single FPGA                                                                            |                   |                                                          |                                                                |         | Output File<br>Location | C:/Daten        | <b>&gt;</b>                               |
| Configure Single FPGA                                                                            |                   |                                                          |                                                                |         | Flash/PROM Fil          | e Property      | Value                                     |
| Configure from Paralleled PROMs                                                                  |                   |                                                          |                                                                |         | File Format             |                 | BIN (Swap Bits ON) 🔽                      |
|                                                                                                  |                   |                                                          |                                                                |         | Enable Revisioning      |                 | MCS                                       |
|                                                                                                  |                   |                                                          |                                                                |         | Number Of Revision      | าร              | TEK                                       |
|                                                                                                  |                   |                                                          |                                                                |         | Enable Compressio       | n               | HEX (Swap Bits ON)<br>HEX (Swap Bits OEE) |
|                                                                                                  |                   |                                                          |                                                                |         |                         |                 | BIN (Swap Bits ON)                        |
|                                                                                                  |                   |                                                          |                                                                |         |                         |                 | BIN (Swap Bits OFF)<br>UFP ('C' format)   |
|                                                                                                  |                   |                                                          |                                                                |         |                         |                 | ISC                                       |
|                                                                                                  |                   | 🗹 Auto Select PROM                                       |                                                                |         |                         |                 |                                           |
| Description:                                                                                     | -                 |                                                          |                                                                |         |                         |                 |                                           |
| In this step, you will enter information to assist in setting                                    | up and o          | enerating a PROM file fo                                 | r the targeted storage device and                              | i mode. |                         |                 | ~                                         |
| • Charlieum Fill Yaluar When data is insufficier                                                 | r ta fill th      | o optivo momoru of o DDC                                 | M the value specified here is use                              | d to co | kulato the checkeum     | of the upuse    | d portions                                |
| • Output File Name: This allows you to specify                                                   | he base i         | name of the file to which                                | your PROM data will be written                                 | utota   | culate the checksun     | i or the anase  | a portions. —                             |
| Output File Location: This allows you to spece     File Format: PROM files can be generated in a | fy the dir        | ectory in which the file na<br>r of industry standard fo | amed above will be created<br>rmats. Depending on the PROM fil | e forma | t your PROM progra      | mmer lises i vi | ou outout a TEK 🛛 💌                       |
|                                                                                                  | 1. 1. 1. 1. 1. 1. |                                                          |                                                                |         |                         |                 |                                           |
|                                                                                                  |                   |                                                          |                                                                |         |                         |                 |                                           |

Prom File Formatter Step 3, MCS selection

Press the "OK" button in the bottom left corner of the current window.

| 😺 Add I | Device 🛛 🔀                                 | Just acknowledge the pup-up message. |
|---------|--------------------------------------------|--------------------------------------|
| ٩       | Start adding device file to<br>Revision: 0 |                                      |
|         | ОК                                         |                                      |

| Add Device       Suchen in:       implementation       Implementation       Implementatio                                                                                                    | Browse to the "./implementation/"<br>folder of your "." project folder and<br>select the bitstream file download.<br>bit.<br>Press the "open" button in the<br>bottom left corner of the current<br>window. |
|----------------------------------------------------------------------------------------------------|----------------------------------------------------------------------------------------------------|
| Add Device       Image: Comparison of the tote of the tote of tote of tote | Your design likely consist of just<br>one device file.<br>So deny the request by pressing<br>the " <b>NO</b> " button.                                                                                      |
| Add Device       Image: Complete the device file entry.         Vou have completed the device file entry.       Click 'Ok' to continue         OK       OK                                                                                                    | Just acknowledge the pup-up message.                                                                                                    |

PROM File Formatter after Step 3

Select "operations / generate file..." or double click "generate file..." from the iMPACT processes panel.

| 🐉 ISE iMPACT - [PROM File Formatter: Xi                                                                                                    | (ilinx Flash/PROM]                                                                 |              |
|----------------------------------------------------------------------------------------------------|------------------------------------------------------------------------------------|--------------|
| 🛞 File Edit View Operations Output De                                                                                                    | Debug Window Help                                                                  | _ 8 ×        |
| 🗄 🗋 🎓 📑 🕴 🔏 🛛 Access eFUSE Register                                                                                                    | ers 🕨 🔟 📝 🍂 🎼                                                                      |              |
| iMPACT Flows Generate File                                                                                                    |                                                                                    | ^            |
| Boundary Scan         SlaveSerial         Direct SPI         SystemACE         Create PROM File (PROM File Formatter)         IMPACT Processes         ↔ □ ♬ ×         Available Operations are:         → Generate File |                                                                                    | <b>•</b>     |
|                                                                                                    | PROM File Formatter: Xilinx Flash/PROM                                             |              |
| Console                                                                                                    |                                                                                    | ⇔⊡₽×         |
| <pre>INFO::MPACT:501 - '1': Added Add one device.fa361</pre>                                                                                                    | Device xc3sd1800a successfully.                                                    | × .          |
| Console Errors Warnings                                                                                                    |                                                                                    |              |
| Generate System ACE or PFF file                                                                                                    | PROM File Generation Target Xilinx PROM 8,197,280 Bits used File: fpga in Location | n: C:\Daten/ |

PROM File Formatter: Generate File...

You should see the following message in the main panel: generate succeeded.

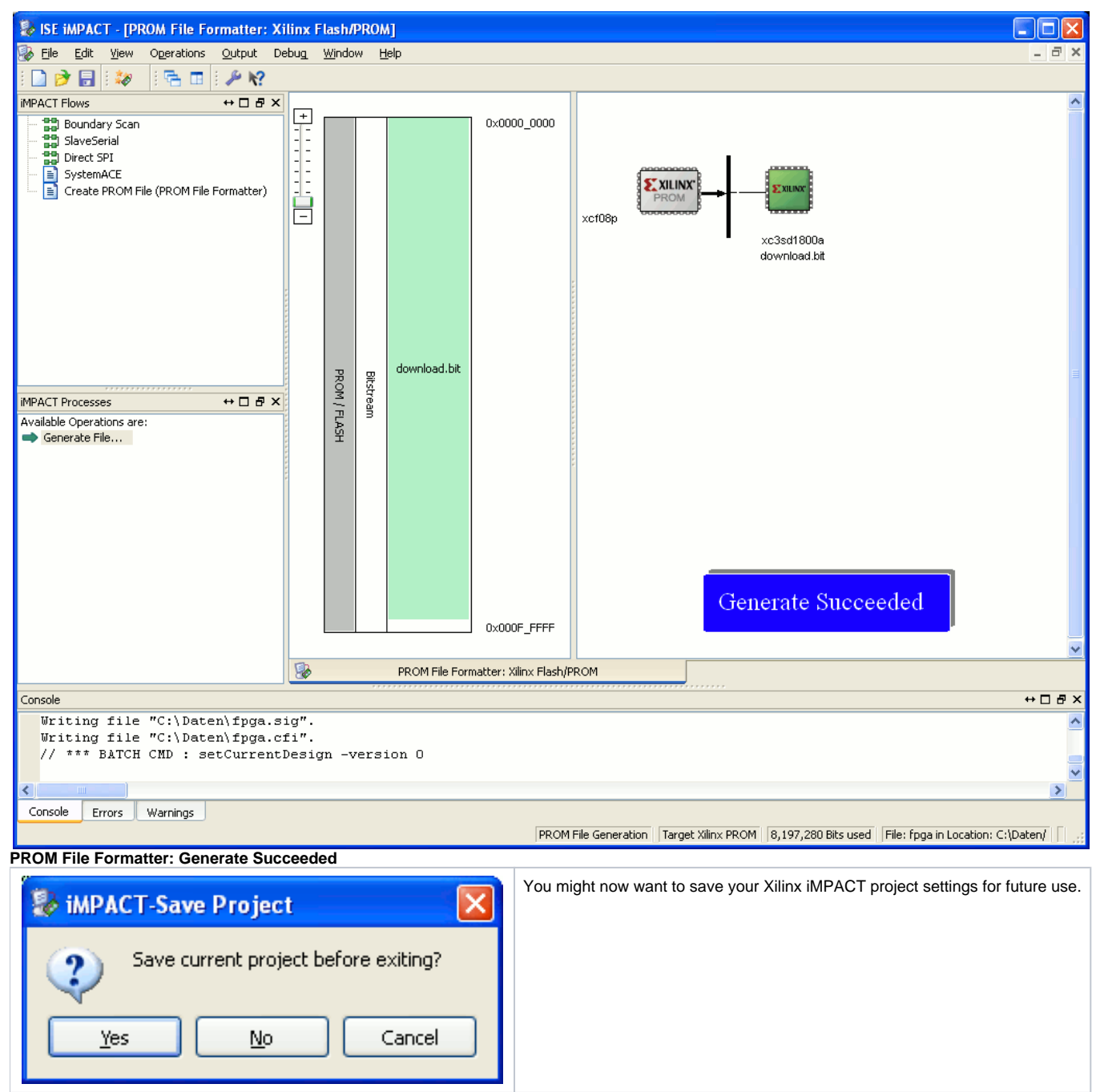

**iMPACT Save Project** 

In the folder corresponding to the path you chose as the output file location, you should find the fpga.mcs PROM file.